# 在RV042ã**€**�RV042Gå′ŒRV082 VPNè∙<sup>–</sup>ç″±å™¨ä¸Šè®¾ç½®å�ŒWAN连接

#### ç>®æ‡

广域网(WAN)æ~ç"±å¤šä¸ªLANç»,,æ^�çš,,网络ã€,RVè·¯ç″±å™¨æ″¯æŒ�å�ŒWAN功èf½ï¼

本文解释å¦,何在RV042ã€�RV042Gå′ŒRV082 VPNè·<sup>−</sup>ç″±å™¨äͺŠé...�ç½®å�ŒWANã€,

### é€,ç‴设备

- · RV042
- · RV042G
- · RV082

## è¹⁄2¯ä»¶ç‰^本

•v4.2.1.02

# 设ç½®å�ŒWAN

æ¥é<sup>a</sup>¤1:登录è.⁻ç"±å™′é…�置实ç″<sup>°°</sup>ç<sup>°°</sup>‹å⁰�以选æ‹©System Management > Dual WANã€*Dual WAN*é¡ǿ�¢æ‰"开:

| Dual WAN                                     |                     |                                                             |
|----------------------------------------------|---------------------|-------------------------------------------------------------|
| Load Balance                                 |                     |                                                             |
| Smart Link Backup : Prim                     | ary WAN WAN1 🗸 ( Sp | ecify which WAN is Primary , the other one will be backup ) |
| <ul> <li>Load Balance (Auto Mode)</li> </ul> |                     |                                                             |
| Interface Setting                            |                     |                                                             |
| Interface                                    | Mode                | Configuration                                               |
| WAN1                                         | Smart Link Backup   |                                                             |
| WAN2                                         | Smart Link Backup   |                                                             |
| Save Cancel                                  |                     |                                                             |

è´Ÿè<sup>1</sup>/2<sup>1</sup>/2å<sup>13</sup>è;;

| Dual WAN                            |                              |                                      |                          |
|-------------------------------------|------------------------------|--------------------------------------|--------------------------|
| Load Balance                        |                              |                                      |                          |
| Smart Link Back                     | up : Primary WAN WAN1 🗸 ( Sp | ecify which WAN is Primary , the otl | her one will be backup ) |
| <ul> <li>Load Balance (A</li> </ul> | uto Mode)                    |                                      |                          |
| -                                   |                              |                                      |                          |
| Interface Setting                   |                              |                                      |                          |
| Interface                           | Mode                         | Configuration                        |                          |
| WAN1                                | Smart Link Backup            |                                      |                          |
| WAN2                                | Smart Link Backup            |                                      |                          |
| Save Cano                           | cel                          |                                      |                          |

æ¥é<sup>a</sup>¤1:ç,¹å‡»é€,当çš,,WAN模å¼�a"»¥ç®;ç�†WAN连接ã€,

.æ™°èf½é"¾è-⤇份 æ¤é€‰é¡¹å Çj®ä¿�RVè·¯ç″±å™¨ä,Šçš,,连ç»WAN连接ã€,å¦,æžœä,»WAN失去连接ï¼O WANä,‹æ‹‰å^—è;¨ä,选择指定ä,ºä,»è¦�WANçš,,所需WANã€,

·è´Ÿè½½å�‡èjj â€″ �时ä½;ç″¨ä¸¤ä¸ªWANè;žæŽ¥ã€,è;™ä¼šå¢žåŠ RVè·¯ç″±å™¨çš"å�¯ç″¨å¸¦å®½ã€,

第ä⁰Œæ¥ï¼šç,¹å‡» **Save(ä; �å~),以ä; �å~`设ç½®ã€,** 

### ç¼-辑WAN

æ<sup>3</sup>"æ,,**∲:å¦,æžœæ, ¨æf³ä°t解有å...³æœ€å¤§å,¦å®½ç®;ç∳tçš,,æ>´å¤šä¿jæ∲¯ï¼Œè¯** *VPNè*·¯ç″±å™ ¨ä,Šçš,,速率控å^¶å,¦å®½ç®;ç**∳**†(ç''¨ä°Žé€Ÿçއ控å^¶ç±»åž<å,¦å®½)å'Œ*V042Gä*,Šą

| Dual WAN                                     |                          |                                                       |
|----------------------------------------------|--------------------------|-------------------------------------------------------|
| Load Balance                                 |                          |                                                       |
| • Smart Link Backup : Prim                   | ary WAN WAN1 🗸 ( Specify | which WAN is Primary , the other one will be backup ) |
| <ul> <li>Load Balance (Auto Mode)</li> </ul> |                          |                                                       |
| Interface Setting                            |                          |                                                       |
| Interface                                    | Mode                     | Configuration                                         |
| WAN1                                         | Smart Link Backup        |                                                       |
| WAN2                                         | Smart Link Backup        |                                                       |
| Save Cancel                                  |                          |                                                       |

æ¥é<sup>a</sup>¤1:ç,¹å‡»Configuration按é'®ç¼–辑é€,彑'çš,,WAN接å�£ä»¥ç¼–辑Dual WAN设ç½®ã€,*Dual WAN*éjá�¢æ‰"开:

| Dual WAN                  |                                           |                |
|---------------------------|-------------------------------------------|----------------|
| The Max Bandwidth Provide | ed by ISP                                 |                |
| Interface :               | WAN1                                      |                |
| Upstream :                | 512 Kbit/Sec                              |                |
| Downstream :              | 512 Kbit/Sec                              |                |
| Network Service Detection |                                           |                |
| Enable Network Service    | Detection                                 |                |
| Retry count :             | 5                                         |                |
| Retry timeout :           | 30 second                                 |                |
| When Fail :               | Keep System Log and Remove the Connection |                |
| Default Gateway           |                                           |                |
| ISP Host                  |                                           |                |
| Remote Host               |                                           |                |
| DNS Lookup Host           |                                           |                |
| Protocol Binding          |                                           |                |
| Service :                 | HTTPS [TCP/443~443]                       |                |
|                           | Service Management                        |                |
| Source IP :               | to                                        |                |
| Destination IP :          | to                                        |                |
| Interface :               | WAN1 V                                    |                |
| Enable :                  |                                           |                |
| Move Up                   |                                           | Add to list    |
|                           |                                           |                |
|                           |                                           |                |
|                           |                                           |                |
|                           |                                           |                |
|                           |                                           |                |
|                           |                                           |                |
|                           |                                           | Delete Add New |

有å...³ä¸Šè¿°çª—å�£çš"ä¿jæ�¯ï¼Œè¯·å�,é~...以下å°�èŠ,ã€,

· <u>WANå ¦å®½</u> — å¦,何é...�置指定WAN接å�£çš"å ¦å®½ã€,

· <u>缑络æœ�åŠj检æµ</u> — å¦,何执èjŒpingæè⁻•以检æWAN连接ã€,

· <u>ç®;ç**�**†å**�**�议绑定</u> —

ål,何丰指定WAN接å�£é...�ç½®å��议绑定ã€,å��议绑定ç;®å®šç‰¹å®šæµ

WANå ¦å®½

| Dual WAN                                                           |                                           |
|--------------------------------------------------------------------|-------------------------------------------|
| The Max Bandwidth Provided b                                       | iy ISP                                    |
| Interface :                                                        | WAN1                                      |
| Upstream :                                                         | 510 Kbit/Sec                              |
| Downstream :                                                       | 500 Kbit/Sec                              |
| Network Service Detection  Enable Network Service De Retry count : | etection                                  |
| Retry timeout :                                                    | 30 second                                 |
| When Fail :                                                        | Keep System Log and Remove the Connection |
| Default Gateway                                                    |                                           |
| ISP Host                                                           |                                           |
| Remote Host                                                        |                                           |
| DNS Lookup Host                                                    |                                           |

接å�£å—段æ~¾ç¤°æŒ‡å®šWANçš"接å�£ã€,

æ¥éª¤1:在Upstreamå—æ®¤¸è¾''入最大上ä¼ å¸¦å®½ï¼^以å�fä½�æ¯�ç§′为å�•ä½�)ã€ kbit/secã€,

第ä°Œæ¥ï¼šåœ¨Downstreamå—æ®ja,辑'入最大ä, ‹è½½å,¦å®½ï¼^以å�fä½�æ¯�ç§′ä,ºå�•ä½ kbit/secã€,

第ä<sub>,</sub>‰æ¥ï¼šç,¹å‡» **Save(ä;�å˜ï¼‰ï¼Œä»¥ä;�å˜è®¾ç½®ã€,** 

## ç¹⁄₂'络æœ�åŠj检测

| Dual WAN                     |                                           |
|------------------------------|-------------------------------------------|
| The Max Bandwidth Provided b | iy ISP                                    |
| Interface :                  | WAN1                                      |
| Upstream :                   | 510 Kbit/Sec                              |
| Downstream :                 | 500 Kbit/Sec                              |
|                              |                                           |
| Network Service Detection    |                                           |
| Enable Network Service De    | etection                                  |
| Retry count :                | 3                                         |
| Retry timeout :              | 25 second                                 |
| When Fail :                  | Keep System Log and Remove the Connection |
| Default Gateway              |                                           |
| ISP Host                     |                                           |
| Remote Host                  |                                           |
| DNS Lookup Host              |                                           |

#### æ¥éª¤1:选ä**Enable Network Service**

**Detection**以å...�è®,RVè·¯ç″±å™¨æ£€æµ‹è¿žæŽ¥ã€,è¿™æ~¯é€šè¿‡å<sup>−1</sup>å·²é...�置的IP地å�€

第ä°Œæ¥ï¼šåœ¨Retry

Countå—æ®ä,输å…¥RVè·⁻ç"±å™<sup>a</sup>°�试pingé...�置的IP地å�€çš"次æ•°ã€,é»~认值ä,° 5ã€,

第ä,‰æ¥ï¼šåœ¨Retry

Timeoutå—æ®µ,输å…¥RVè·¯ç"±å™åœ¨ping之é—´ç‰å¾…çš,,æ—¶é—´î¼^以ç§'ä,°å�•ä½∲)ã€, 30 ç§′ã€,

| Dual WAN                     |                          |                                                                          |
|------------------------------|--------------------------|--------------------------------------------------------------------------|
| The Max Bandwidth Provided I | by ISP                   |                                                                          |
| Interface :                  | WAN1                     |                                                                          |
| Upstream :                   | 510                      | Kbit/Sec                                                                 |
| Downstream :                 | 500                      | Kbit/Sec                                                                 |
|                              |                          |                                                                          |
| Network Service Detection    |                          |                                                                          |
| Enable Network Service D     | etection                 |                                                                          |
| Retry count :                | 3                        |                                                                          |
| Retry timeout :              | 25                       | second                                                                   |
| When Fail :                  | Keep Syste               | em Log and Remove the Connection 🛛 🔽                                     |
| Default Gateway              | Generate the Keep System | he Error Condition in the System Log<br>em Log and Remove the Connection |
| ISP Host                     |                          |                                                                          |
| Remote Host                  |                          |                                                                          |
| DNS Lookup Host              |                          |                                                                          |

第å→æ¥ï¼šä»ŽWhen

Failä, ‹æ<‰å^—è; ¨ä, ï¼Æé€‰æ<©pingæè⁻•失è¥æ—¶è¦�执è;Œçš,,æ"�作ã€,

·ä¿�留系统日志å¹¶åˆ é™¤è¿žæŽ¥ —

å�⁄ç″̈́Ÿæ•·...éšœå^‡æ�¢ï¼Œä,"备份WAN接å�£è¿›è¡ŒæŽ§å^¶ã€,æ�¢å¤�ä,Žä,»WANçš,,è

·åœ¨ç³»ç»Ÿæ—¥å¿—ä,ç"Ÿæ^�é″™è¯æ�¡ä»¶ â€″ 系统日志ä,记录故障,ä,″ä,�会å�'ç″Ÿæ•…éšœå^‡æ�¢ã€,

| Dual WAN                     |                                           |  |
|------------------------------|-------------------------------------------|--|
| The Max Bandwidth Provided b | by ISP                                    |  |
| Interface :                  | WAN1                                      |  |
| Upstream :                   | 510 Kbit/Sec                              |  |
| Downstream :                 | 500 Kbit/Sec                              |  |
| Network Service Detection    | etection                                  |  |
| Retry count :                | 3                                         |  |
| Retry timeout :              | 25 second                                 |  |
| When Fail :                  | Keep System Log and Remove the Connection |  |
| Default Gateway              |                                           |  |
| ISP Host                     |                                           |  |
| Remote Host                  | 192.168.1.2                               |  |
| DNS Lookup Host              | example.com                               |  |

第ä°"æ¥ï¼šé€‰ä,è�ä,°ping测试执è;Œpingæ"�作çš"ä½�置的å¤�选æ;†ã€,

�议绑定æ~¯ä¸€ä¸ªç″¨äºŽé€šè¿‡ç‰¹å®šWAN接å�£å�'é€�特定æµ�é‡�çš"功ĕ

·è¿œç¨<主朰 —

辑'å…¥ISPä,»æœ°çš,,IP地å�€ï¼Œä»¥ä¾¿RVè·¯ç″±å™¨æ‰§è;Œpingæ"�作ã€,

辑'å...¥è¿œç¨‹ä¸»æœ°çš,,IP地å�€ä»¥ä¾›RVè·¯ç″±å™¨æ‰§è¡Œpingæ"�作ã€,

辑'å...¥è.⁻ç''±å™''è\�执è;Œpingæ"�作çš"主朰å��æ^–域å��ã€,

· DNS Lookup Host â€"

第å…æ¥ï¼šClick **Save**.

ç®;ç�†å��议绑定

· ISPä,»æœ° —

·é»~认网å…³ — RV320 pingé…�ǽ®çš"é»~认网å…³ã€,

| Protocol Binding                                                                   |                                                                                                    |                |
|------------------------------------------------------------------------------------|----------------------------------------------------------------------------------------------------|----------------|
| Service :<br>Source IP :<br>Destination IP :<br>Interface :<br>Enable :<br>Move Up | HTTPS [TCP/443~443]       ▼         All Traffic [TCP&UDP/1~65535]       ∧         DNS [UDP/53~53]       FTP [TCP/21~21]         HTTP [TCP/80~80]       HTTP Secondary [TCP/8080~8080]         HTTPS Secondary [TCP/8080~8080]       HTTPS Secondary [TCP/8043~8443]         TFTP [UDP/69~69]       IMAP [TCP/119~119]         POP3 [TCP/110~110]       SNMP [UDP/161~161]         SMTP [TCP/25~25]       TELNET [TCP/23~23]         TELNET SSL [TCP/992~992]       DHCP [UDP/67~67]         L2TP [UDP/1701~1701]       PPTP [TCP/1723~1723]         IPSec [UDP/500~500]       ▼ | Add to list    |
|                                                                                    |                                                                                                    |                |
|                                                                                    |                                                                                                    | Delete Add New |
| Save Cancel                                                                        |                                                                                                    |                |

æ¥é<sup>a</sup>¤1:从Serviceä, ‹æ‹‰å^—表ä,,选æ‹©å°"ç"¨ä⁰Žå��议绑定çš,,æµ�é‡�类型ã€,

|                 | Service Management           |             |
|-----------------|------------------------------|-------------|
|                 |                              |             |
| Source IP :     | 192.168.1.1 to 192.168.1.10  |             |
| estination IP : | 192.168.1.11 to 192.168.1.15 |             |
| nterface :      | WAN1 V                       |             |
| inable :        | ✓                            |             |
| Move Up         |                              | Add to list |
|                 |                              |             |
|                 |                              |             |
|                 |                              |             |
|                 |                              |             |
|                 |                              |             |
|                 |                              |             |

第ä⁰Œæ¥ï¼šåœ¨Source IPå—æ®µ¸è¾''å…¥å⁰"ç"¨ä°Žå��议绑定çš"æ⁰�IP地å�€ã€,

第ä,‰æ¥ï¼šåœ¨Destination

IPå—æ®µį,辑'入尔ç<sup>™</sup>ä°Žå��议绑定çš"ç>®æ ‡IP地å�€ã€,

第å>>æ¥ï¼šä»ŽInterfaceä, <æ<‰å^—è;¨ä,,选æ<©æ¢é‡�通过çš,,接å�£ã€,

第ä°"æ¥ï¼šé€‰ä,Enableå—æ®µ;çš,,å¤�选æ;†ä»¥å�¯ç″¨å��议绑定ã€,

**注æ,,�:**ç,¹å‡»**�åŠi**管ç�†æ·»åŠ æœ**�**åŠjã€,有å...³å¦,何æ·»åŠ æœ**�**åŠjçš"详细ä¿

第å…æ¥ï¼šå�•击Add to List以æ·»åŠ å^°è;¨ä,ã€,

| Protocol Binding           |                                                           |
|----------------------------|-----------------------------------------------------------|
| Service :                  | HTTP [TCP/80~80]                                          |
|                            | Service Management                                        |
| Source IP :                | to                                                        |
| Destination IP :           | to                                                        |
| Interface :                | WAN1 V                                                    |
| Enable :                   |                                                           |
| Move Up                    | Add to list                                               |
| HTTP [TCP/80~80]->192.168. | 1.1~192.168.1.10(192.168.1.11~192.168.1.15)WAN1 [Enabled] |
|                            |                                                           |
|                            |                                                           |
|                            |                                                           |
|                            |                                                           |
|                            | Delete Add New                                            |
| Save Cancel                |                                                           |

æ¥éª¤ 7.Click Save.å��议绑定设置已é…�ç½®ã€,

编辑å��议绑定

| Protocol Binding      |                                                                |
|-----------------------|----------------------------------------------------------------|
| Service :             | HTTP [TCP/80~80]                                               |
|                       | Service Management                                             |
| Source IP :           | 192.168.1.5 to 192.168.1.10                                    |
| Destination IP :      | 192.168.1.11 to 192.168.1.15                                   |
| Interface :           | WAN1 V                                                         |
| Enable :              | ✓                                                              |
| Move Up               | Update                                                         |
| HTTP [TCP/80~80]->192 | .168.1.1~192.168.1.10(192.168.1.11~192.168.1.15)WAN1 [Enabled] |
|                       |                                                                |
|                       |                                                                |
|                       |                                                                |
|                       |                                                                |
|                       | Delete Add New                                                 |
| Save Cancel           |                                                                |

æ¥é<sup>ª</sup>¤1:å**�•**击è¦�从è;¨ä,编辑çš"å��议绑定,ç"¶å�Žæ›´æ″¹å¿…è¦�çš"ä¿¡æ�¯ã€,a

第ä⁰Œæ¥ï¼šå�•击Update以ç¼–è¾ʿå��议绑定ã€,

第三æ¥ï¼šClick Save.å��议绑定é...�置会æ›´æ−°ã€,

#### å^ 除å**��**议绑定

| Protocol Binding         |                                                              |
|--------------------------|--------------------------------------------------------------|
| Service :                | HTTP [TCP/80~80]                                             |
|                          | Service Management                                           |
| Source IP :              | 192.168.1.5 to 192.168.1.10                                  |
| Destination IP :         | 192.168.1.11 to 192.168.1.15                                 |
| Interface :              | WAN1 V                                                       |
| Enable :                 |                                                              |
| Move Up                  | Update                                                       |
| HTTP [TCP/80~80]->192.10 | 68.1.1~192.168.1.10(192.168.1.11~192.168.1.15)WAN1 [Enabled] |
|                          |                                                              |
|                          |                                                              |
|                          |                                                              |
|                          |                                                              |
|                          | Delete Add New                                               |
| Save Cancel              |                                                              |

æ¥éª¤1:å�•击è¦�从è;¨ä,å^ 除çš"å��议绑定ã€,

第ä⁰Œæ¥ï¼šåœ¨å��è®®ç»′定è;¨ä¸å�•击åˆ é™¤ã€,

第三æ¥ï¼šClick Save.å��è®®ç»′定é...�ç½®å�³è¢«å^ 除ã€,

#### æœ**�**åŠjç®jç�†

| Protocol Binding       |                                                 |                |
|------------------------|-------------------------------------------------|----------------|
| Service :              | HTTP [TCP/80~80]                                |                |
| Source IP :            | to                                              |                |
| Destination IP :       | to                                              |                |
| Interface :            | WAN1 V                                          |                |
| Enable :<br>Move Up    |                                                 | Add to list    |
| HTTP [TCP/80~80]->192. | 168.1.5~192.168.1.10(192.168.1.11~192.168.1.15) | WAN1 [Enabled] |
|                        |                                                 | Delete Add New |
| Save Cancel            |                                                 |                |

æ¥é<sup>ª</sup>¤1:å**�•**击**Service Management**ã€,凰çŽS*ervice Management*ç<sup>ª</sup>—å**�**£ã€,

| Service Name :                                                                                                    |                                                        |   |
|----------------------------------------------------------------------------------------------------|--------------------------------------------------------|---|
| Protocol :                                                                                                    | TCP 🗸                                                  |   |
| Port Range :                                                                                                    | to                                                     |   |
|                                                                                                    | Add to list                                            |   |
| All Traffic [TCP&UD<br>DNS [UDP/53~53]<br>FTP [TCP/21~21]<br>HTTP [TCP/80~80]<br>HTTP Secondary [T<br>HTTPS [TCP/443~4<br>HTTPS Secondary ] | P/1~65535]<br>CP/8080~8080]<br>!43]<br>[TCP/8443~8443] | ^ |
| IMAP [TCP/143~143<br>NNTP [TCP/143~143<br>NNTP [TCP/119~11<br>POP3 [TCP/110~11<br>SNMP [UDP/161~11                                          | 3]<br>19]<br>10]<br>61]                                | ~ |
|                                                                                                    | Delete Add New                                         |   |

| Service Name :                                                                                                    | service_1                                                                  |  |
|----------------------------------------------------------------------------------------------------|----------------------------------------------------------------------------|--|
| Protocol :                                                                                                    |                                                                            |  |
| Port Range :                                                                                                    | UDP to Pv6                                                                 |  |
| All Traffic [TCP&UD<br>DNS [UDP/53~53]<br>FTP [TCP/21~21]<br>HTTP [TCP/80~80]<br>HTTP Secondary [T<br>HTTPS [TCP/443~4<br>HTTPS Secondary]<br>TFTP [UDP/69~69]<br>IMAP [TCP/143~143<br>NNTP [TCP/119~17<br>POP3 [TCP/110~11<br>SNMP [UDP/641.4] | P/1~65535]<br>CP/8080~8080]<br>!43]<br>[TCP/8443~8443]<br>3]<br>19]<br>!0] |  |
|                                                                                                    | Delete Add New                                                             |  |

第ä⁰Œæ¥ï¼šåœ¨Service Nameå—æ®µ¸è¾''å…¥æœ�务çš"å��ç§°ã€,

- 第三æ¥ï¼šä»Žprotocol下拉å^—表ä¸ï¼Œé€‰æ‹©æœ�åŠj使ç″¨çš"å��è®®ã€,
  - · TCP æœ�åŠj转å�ʻä¼ è¾"控å^¶å��è®®(TCP)æ•°æ�®åŒ…ã€,
  - · UDP æœ�务转å�'ç″¨æ^·æ•°æ�®æŠ¥å��è®®(UDP)æ•°æ�®åŒ…ã€,
  - · IPv6 æœ∲åŠj转å�'所有IPv6æµ�é‡�ã€,

| Service Name :                                                                                                    | service_1                                                                           |   |
|----------------------------------------------------------------------------------------------------|-------------------------------------------------------------------------------------|---|
| Protocol :                                                                                                    | TCP V                                                                               |   |
| Port Range :                                                                                                    | 80 to 82                                                                            |   |
|                                                                                                    | • Add to list                                                                       |   |
| All Traffic [TCP&UD<br>DNS [UDP/53~53]<br>FTP [TCP/21~21]<br>HTTP [TCP/80~80]<br>HTTP Secondary [T<br>HTTPS [TCP/443~4<br>HTTPS Secondary<br>TFTP [UDP/69~69]<br>IMAP [TCP/143~14<br>NNTP [TCP/119~1]<br>POP3 [TCP/110~1]<br>SNMP [UDP/161~1] | PP/1~65535]<br>CCP/8080~8080]<br>443]<br>(TCP/8443~8443]<br>3]<br>19]<br>10]<br>61] | ~ |
|                                                                                                    | Delete Add New                                                                      |   |

第å››æ¥ï¼šå¦,æžœå��è®®æ<sup>~</sup>TCPæ^–UDP,请在Port Rangeå—æ®µä,输å...¥ä,°æœ�åŠjä¿�留的端å�£èŒfå›´ã€,

第ä°"æ¥ï¼šå�•击Add to Listã€,æœ�åŠjå°†ä¿�å~å^°â€œæœ�åŠjç®jç�†èj¨â€�ã€,

æ¥é<sup>a</sup>¤6.ï¼^å�¯é€‰ï¼‰ç,¹å‡»è¦�编辑çš"æœ�åŠj,编辑å¿...è¦�ä¿jæ�¯ï¼Œç"¶å�Žç,¹á

æ¥é<sup>a</sup>¤7.ï¼^å�¯é€‰ï¼‰ç,¹å‡»è¦�åˆé™¤çš"æœ�åŠj,ç"¶å�Žç,¹å‡»åˆé™¤ã€,

#### 关于此翻译

思科采用人工翻译与机器翻译相结合的方式将此文档翻译成不同语言,希望全球的用户都能通过各 自的语言得到支持性的内容。

请注意:即使是最好的机器翻译,其准确度也不及专业翻译人员的水平。

Cisco Systems, Inc. 对于翻译的准确性不承担任何责任,并建议您总是参考英文原始文档(已提供 链接)。